# PISA 计算机化考试形式公开样题——电子化阅读

# 查看说明

# 第一步: 在浏览器(建议使用火狐浏览器 v3.6 及以上)访问 PISA 计算机化考试 (以下简称"机考")样题查看网址 <u>http://cbasq.acer.edu.au/</u>

您将进入到以下界面,此为系统默认的 2009 年电子化阅读(Digital Reading 2009) 样题浏览界面,若想查看 2012 年电子化阅读样题,可点击"Digital Reading 2012"。

| PISA: ex             | Signed in as <b>public</b>   <u>Login</u> |             |                 |  |
|----------------------|-------------------------------------------|-------------|-----------------|--|
| Digital Reading 2009 | Digital Reading 2012                      | Mathematics | Problem-Solving |  |
|                      |                                           |             |                 |  |

## **ERA Units**

| Click on | the | magnifying glass | s ico | n \prec to view | <i>i</i> the unit.   |
|----------|-----|------------------|-------|-----------------|----------------------|
| Click on | the | document icon    | 🖻 t   | to download     | the unit information |

| Locale                         | E005<br>IWANTTOHELP | E006<br>Smell | E007<br>Philosophers' Cafe | E008<br>Ice Cream | E010<br>Phishing | E012<br>Job Search | E022<br>Let's Speak |
|--------------------------------|---------------------|---------------|----------------------------|-------------------|------------------|--------------------|---------------------|
| Source English                 | <b>Q</b> 🗐          | Q 🖻           | Q. 🗐                       | <b>Q</b> 🗐        | Q 🗐              | Q. 🗐               | Q, 🖻                |
| Macao<br>Chinese               | N/A                 | N/A           | N/A                        | N/A               | Q                | N/A                | Q                   |
| Spain<br>Spanish               | Q 🖻                 | Q 🖻           | Q 🗐 *                      | Q 🗐 *             | Q 🖻 *            | Q 🖻                | Q 🖻 *               |
| Belgium<br>French              | <b>4</b>            | Q 🖻           | Q 🗐 *                      | Q 🖻 *             | 🔍 🗐 *            |                    | Q 🗐 *               |
| Sweden<br>Swedish              | <b>4</b>            | <b>Q</b> 🖻    | Q 🗐 *                      | Q 🖻 *             | Q 🖻 *            | <b>4</b>           | <b>)</b> 🔊 *        |
| Hungary<br>Hungarian           | <b>Q</b> 🗐          | Q 🖻           | Q 🗐 *                      | Q 🖻 *             | 🔍 🗐 *            | <b>Q</b>           | Q 📄 *               |
| Denmark<br>Danish              | <b>Q</b> 🗐          | Q 🖻           | Q 🗐 *                      | Q 🖻 *             | Q 🖻 *            |                    | Q 🗐 *               |
| Austria<br>German              | <b>4</b>            | Q 🗐           | Q 🗐 *                      | Q 🗐 *             |                  |                    | Q 🗐 *               |
| Norway<br>Norwegian<br>Bokmål  | Q                   | Q             | ↓ *                        | Q *               | Q *              | ď                  | ↓ *                 |
| Norway<br>Norwegian<br>Nynorsk | Q, *                | Q *           | N/A                        | N/A               | N/A              | <b>Q</b> *         | N/A                 |
| Japan<br>Japanese              | Q                   | Q             | Q                          | Q                 | Q                | Q                  | Q                   |
| Hong Kong                      | Q                   | Q             | Q                          | Q                 | Q                | Q                  | Q                   |

\* Translation and adaptation of this version from the source (English) did not undergo international verification.

### 第二步:锁定中文版本样题。

界面提供相同样题的不同语言文字版本。表格的"列"代表样题;"行"代表 样题的语言文字版本。

2009 年电子化阅读机考样题暂无中文简体版本,选择"Macao Chinese"横行或"Hong Kong"横行的样题可查看中文繁体版本。

2012年电子化阅读机考样题可找到 China (Shanghai) Mandarin 横行查看中文 简体版本。

China (Shanghai) Q Q Q

#### 第三步: 查看样题

2009年电子化阅读共有7道机考样题,分别是:

- ◆ 我想帮忙(IWANT TO HELP)
- ♦ 气味 (Smell)
- ◆ 哲学家咖啡室(Philosophers' Caf é)
- ◆ 雪糕 (Ice Cream)
- ♦ 网络钓鱼(Phishing)
- ♦ 求职(Job Search)
- ◆ 让我们谈论(Let's Speak)

2012年电子化阅读共有3道机考样题,分别是:

- ◆ 瑟兰 (Seraing)
- ♦ 运动俱乐部(Sports Club)
- ♦ 语言学习(Language Learning)
- 点击中文横行中的放大镜图标Q,可直接进入样题界面查看样题、作答样题,真实体验 PISA 电子化阅读;

在同一题下会有多个小题,点击<u>Next item</u>》进入到下一小题,点击 <u>《Previous item</u>返回到上一小题。

- 2. 点击文件图标 , 可下载样题阅卷编码手册。目前中文版本的阅卷编码手册暂不支持下载, 您可选择下载英文版本(在 Source English 横行)。
- 3. "N/A"表示样题没有相应横行的语言版本。

直接点这里 http://cbasq.acer.edu.au/

现在就来体验 PISA 电子化阅读样题吧!